## Handleiding DSP1 MK2 - Standalone HDMI Video Player

- 1. De video's moeten ge-encodeerd zijn met de H.264 codec en in een .mp4 formaat zijn.
  - a. Is dit niet zo, dan kan je dit makkelijk oplossen door Handbrake te installeren.
    Dit is te vinden op : <u>https://handbrake.fr/</u> (Gratis beschikbaar op Windows, Mac OS X en Linux) anders ga naar stap 2.
  - b. Na het openen krijg je volgend scherm:

| - <del>W</del>                                                                           | HandBrake                                      | + _ 🗆 ×                                        |
|------------------------------------------------------------------------------------------|------------------------------------------------|------------------------------------------------|
| <u>F</u> ile <u>T</u> ools <u>P</u> resets <u>H</u> elp                                  |                                                |                                                |
| Source 🕟 Start 😥 Add To Queue 🕶 🕼                                                        | Show Queue Preview 🎦 Activity Log              | ÷                                              |
| Source Select 'Source' to continue<br>Title Angle Chapters                               | v v through v Duration::                       | Presets<br>Devices<br>Universal                |
| Destination<br>File                                                                      | Brows                                          | iPod<br>iPhone & iPod touch<br>iPad            |
| Output Settings    Container  MP4    Video  Audio    Video  Audio    Subtitles  Chapters |                                                | AppleTV<br>AppleTV 2<br>AppleTV 3<br>AppleTV 3 |
| Size<br>Source:<br>Width: (none) A Height: (none)                                        | Cropping<br>Automatic<br>Custom                | Android Tablet<br>Windows Phone 8              |
| (none)                                                                                   | Тор                                            | Normal                                         |
| Anamorphic: Loose v<br>Modulus: 2 v                                                      | 0 <b>*</b><br>Left 0 <b>*</b> 0 <b>*</b> Right | High Profile                                   |
|                                                                                          | Bottom                                         |                                                |
|                                                                                          |                                                | Add C Remove Options                           |
| Ready                                                                                    |                                                |                                                |

- c. Klik linksboven op "Source" en daarna op "File". Zoek je video en klik daarna op Openen.
- d. Controleer of de container op "MP4" staat en ga naar het tabblad Video en controleer of de Video Codec op "H.264 (x264)" staat.
- e. Bij Destination klik je op Browse en kies je een naam voor de nieuwe video.
- f. Daarna kan je op start duwen en start de conversie.
- 2. Zet de video in de root van de USB-stick (Video's in mappen zullen niet herkend worden!)
- 3. Plug de USB-stick in de speler en sluit de HDMI-kabel aan
- 4. Leg de display of monitor aan
- 5. Sluit de stroomkabel aan. De speler zal automatisch opstarten en de video's op de USB-stick spelen.

LET OP! De volgorde is heel belangrijk – Steeds eerst de HDMI aansluiten, pas daarna de stroomadapter.